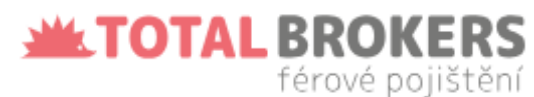

Klikni na

"SROVANVAČ

# Váš spolehlivý partner v **pojištění**

Jsme tady pro Vás již 18 let

Naše **služby** 

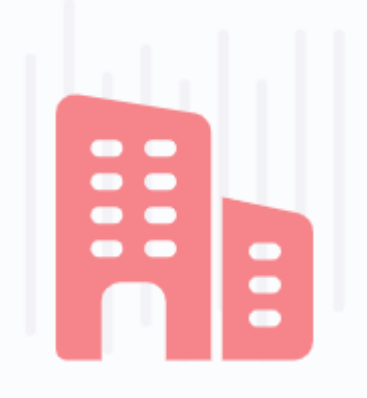

Pojištění firem

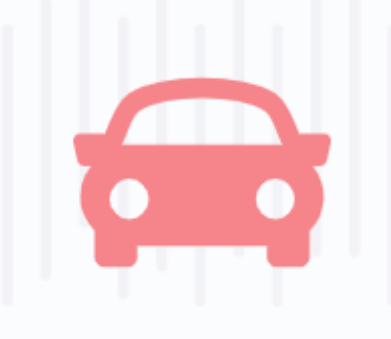

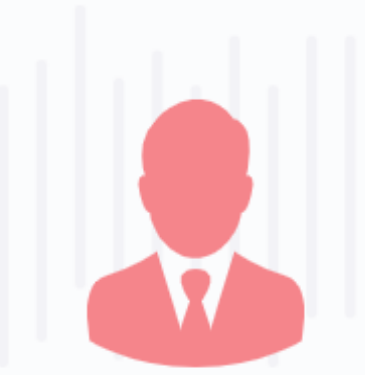

Pojištění vozidel

Pojištění osob

https://totalbrokers.cz/cs/obchodni-partneri/

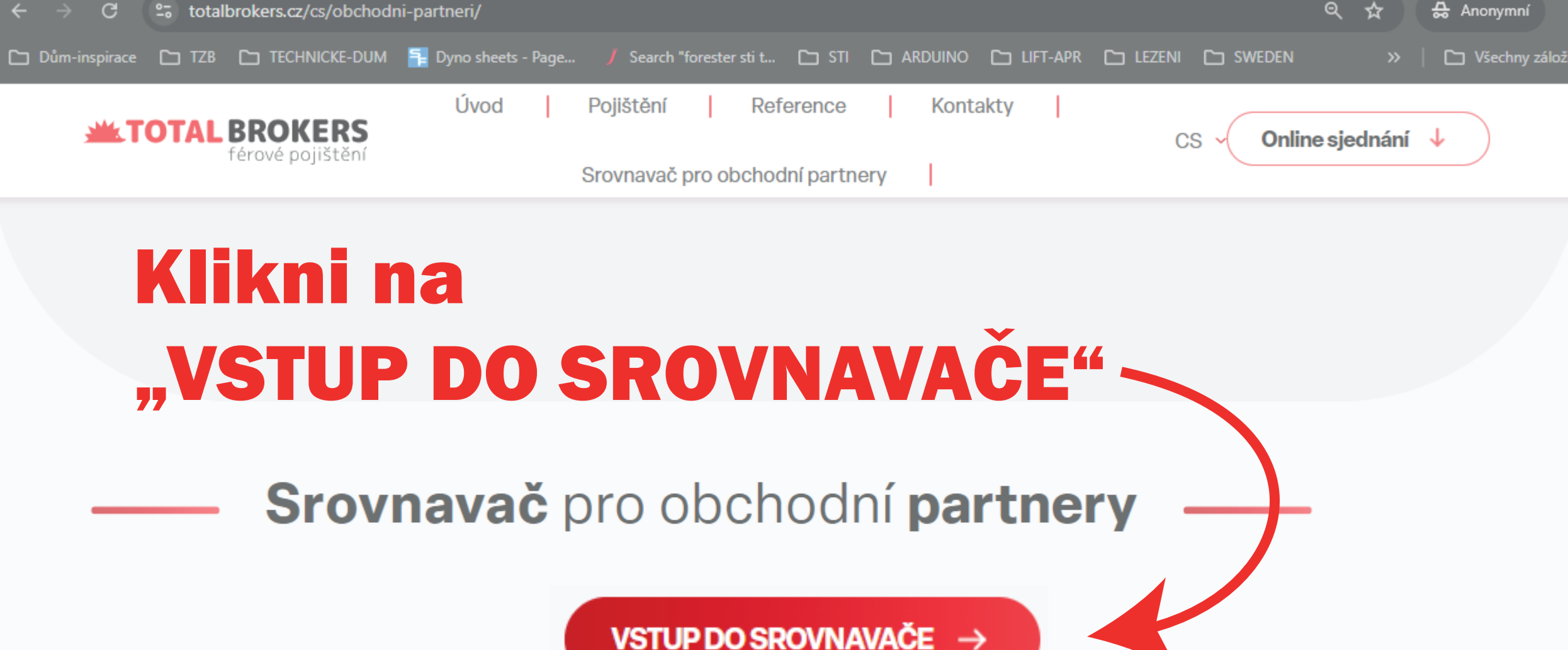

VSTUP DU SRUVINAVAGE -

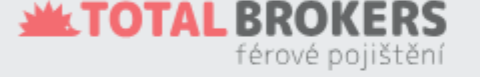

### Informace

- Kariéra
- O nás
- Partneři
- Produkty
- Soutěže
- Distribuce pojištění a zajištění

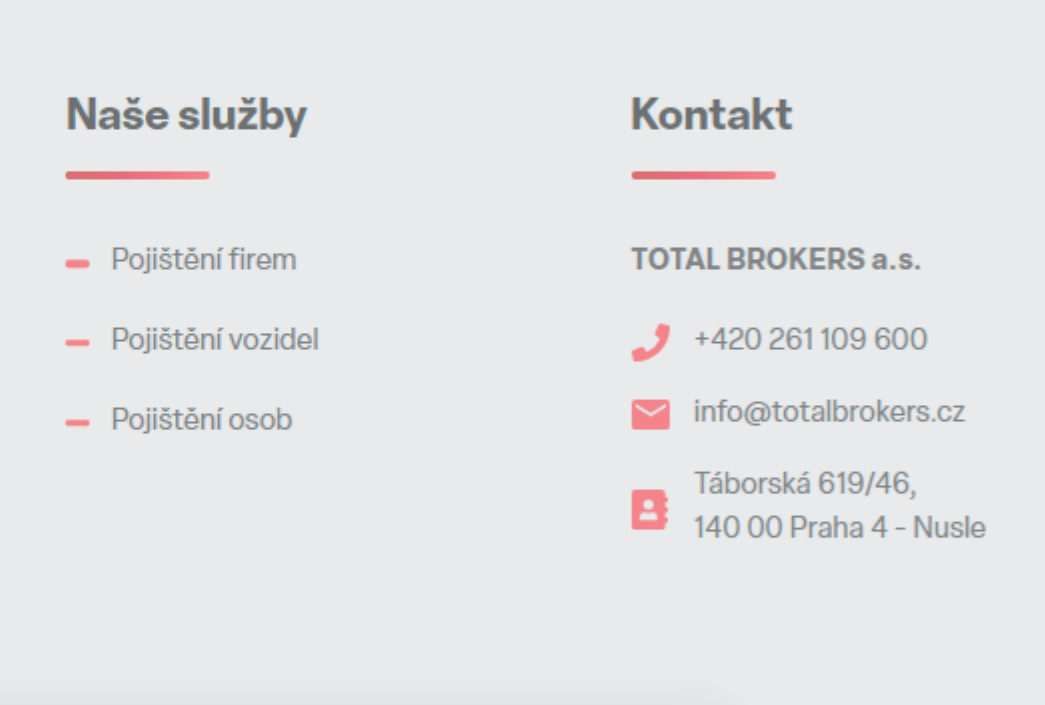

#### l my používáme cookies

Tato webová stránka používá cookies k zajištění funkčnosti, anonymizované analýze návštěvnosti a marketingovému cílení. Nastavení preferencí

Odmítnout

😔 Přijmout vše

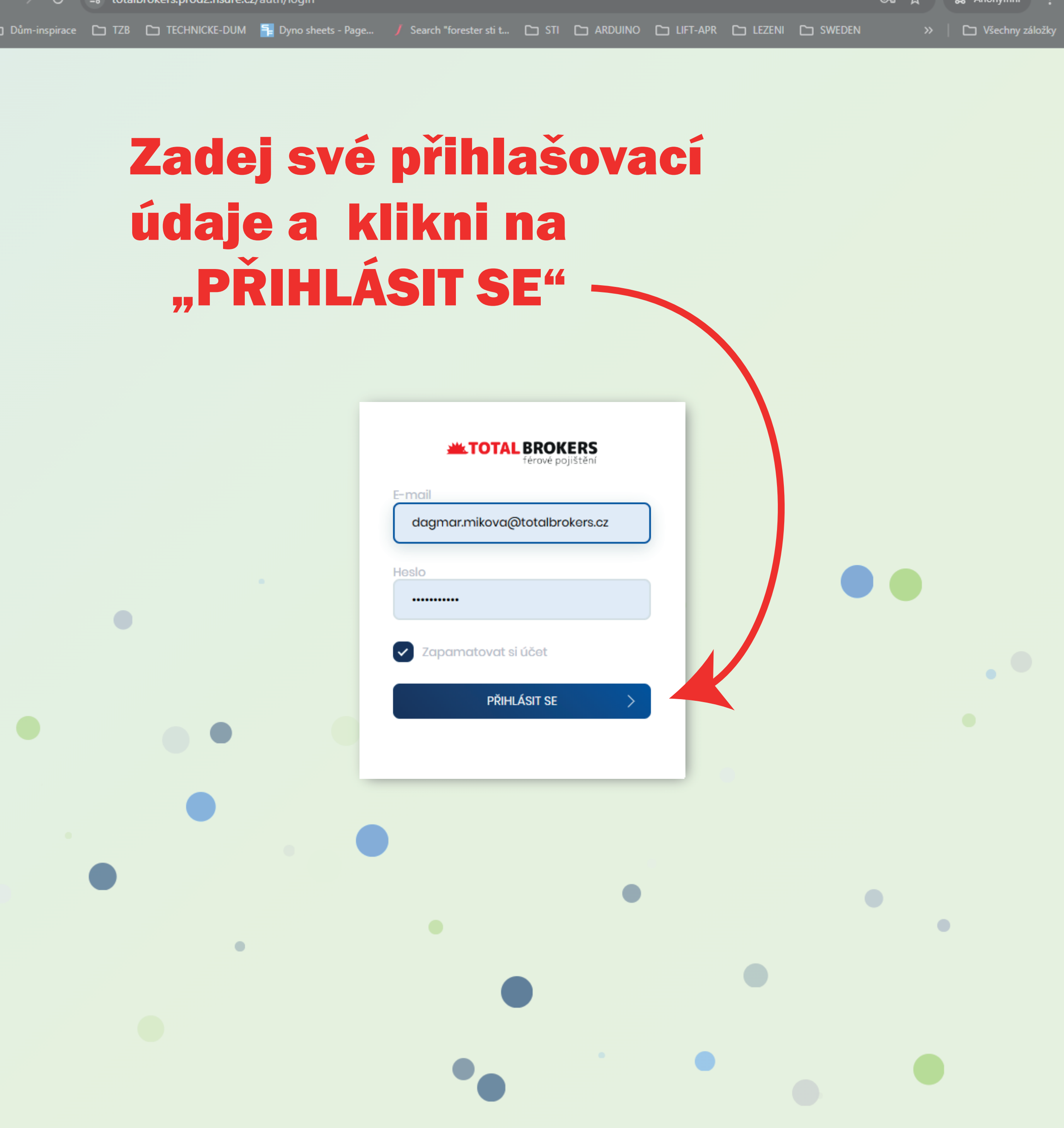

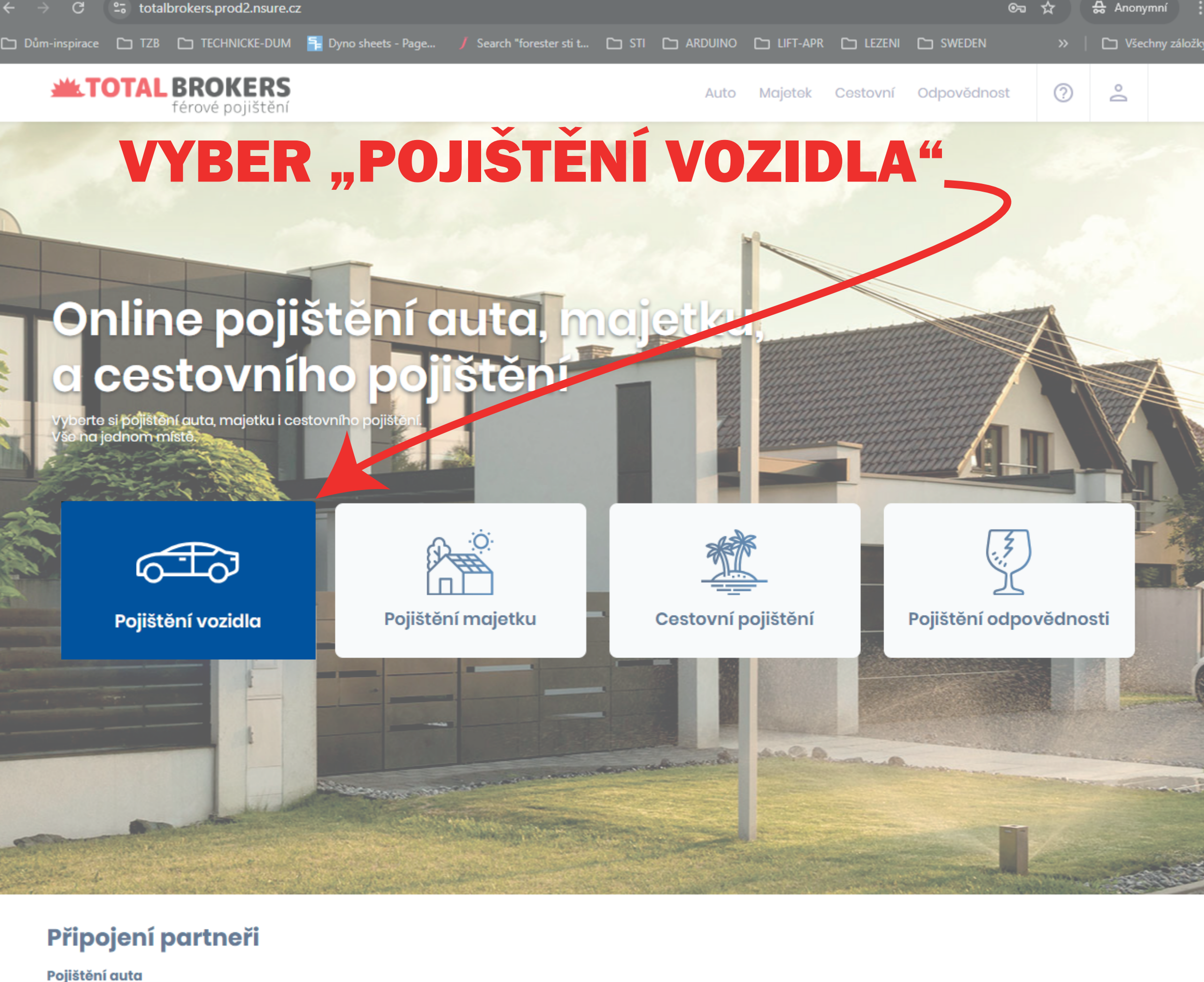

Allianz (1)

Kooperativa direct GENERALI SAA POIISTO Pillow **SLAVIA APVZP UNIQA** Pojištění majetku Kooperativa direct B Pojišťovna DĊPP Pillow Allianz (11) Ж махіма **APVZP** CSOB Pojišfovna

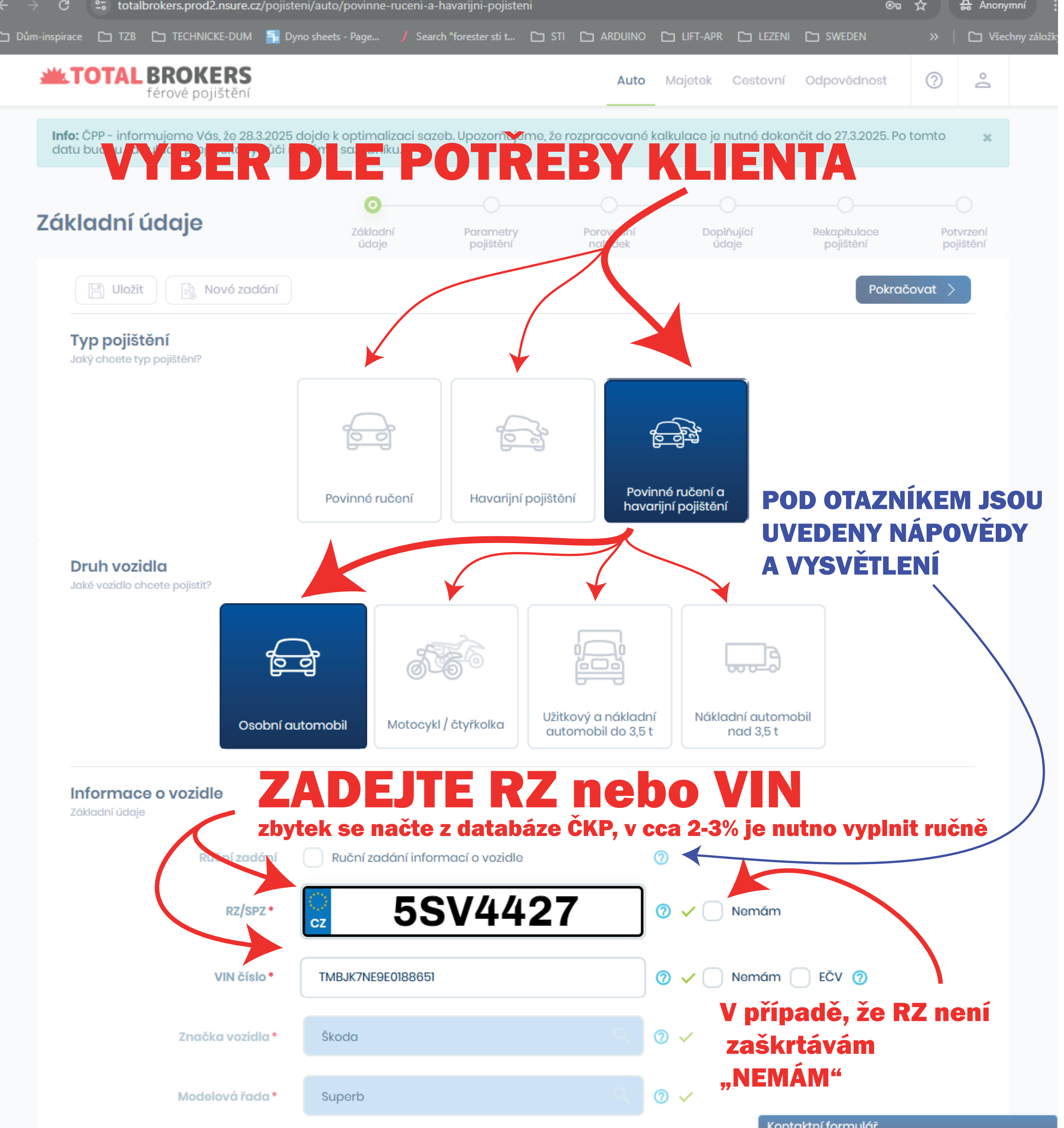

#### Informace o vozidle

Základní údaje

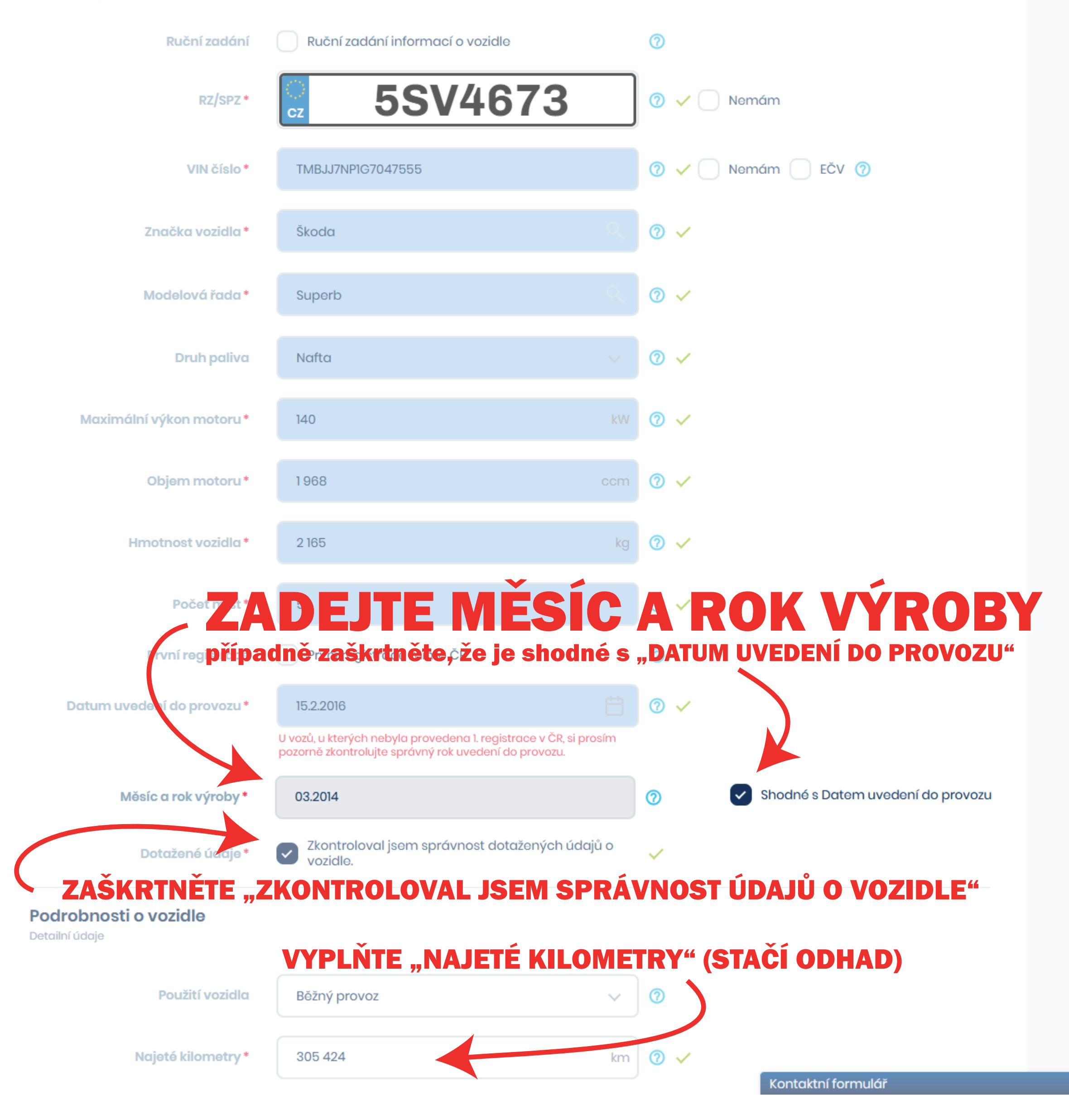

| inspirace 🗀 TZB 🗀 TECHNICKE-DUM <mark>า</mark> Dy                          | no sheets - Page 🥊 Search "forester sti t                                                                 | 🗀 STI 🗀 ARDUINO (                                  | 는 LIFT-APR C는 LEZENI C는 SWEDEN >> 이 C는                  |
|----------------------------------------------------------------------------|----------------------------------------------------------------------------------------------------|----------------------------------------------------|---------------------------------------------------------|
| Najeté kilometry *                                                         | 305 424                                                                                                   | km                                                 | <b>)</b> ~                                              |
| Roční nájezd *                                                             | Nechci uvést                                                                                              | ~ 0                                                |                                                         |
| První majitel<br>V případě, že zadáte<br>Leasing<br>hují řidiče s nízkým i | Je současný majitel i prvním r<br><b>ROČNÍ NÁJEZD</b><br>Vozidlo na leasing nebo na úv<br><b>Tájezdem</b> | majitelem vozidla? (7<br><b>jsou k disp</b><br>rěr | ozici produkty které zvýho                              |
| Zabezpečení vozidla*                                                       | Bez zabezpečení                                                                                           | ~ @                                                |                                                         |
| Zvláštní výbava                                                            | Bez zvláštní výbavy                                                                                       | ~ @                                                |                                                         |
| Věkteré pojišťovny z<br>Poškození vozidľa<br>.KRÁDEŽ"                      | <b>výhodňují lépe z</b><br>Je nebo bylo vozidlo poškozer                                                  | abezpečená                                         | auta - typicky v riziku                                 |
| <b>Informace o pojistníkovi</b><br>Základní údaje                          |                                                                                                    |                                                    | VYPLŇTĚ<br>- FYZICKOU OSOBU nebo                        |
| Typ subjektu                                                               |                                                                                                    |                                                    | <ul> <li>PRÁVNICKOU OSOBU ne</li> <li>OSVČ /</li> </ul> |
| Rodné číslo *                                                              |                                                                                                    | 0                                                  |                                                         |
| Jméno*                                                                     |                                                                                                    | ~                                                  |                                                         |
| Příjmení *                                                                 |                                                                                                    | ~                                                  |                                                         |
| Trvalá adresa - PSČ*                                                       |                                                                                                    |                                                    |                                                         |
| Informace o provozovateli                                                  |                                                                                                    |                                                    |                                                         |
| Provozovatel vozidla                                                       | Shodný<br>s pojistníkem                                                                                   | Rozdílný                                           | Klikněte ne                                             |
| Informace o vlastníkovi                                                    |                                                                                                    |                                                    | κιικηστε πα<br>Ροκράζονατ"                              |
| Vlastník vozidla                                                           | Shodný Shodný<br>s pojistníkem s provozova                                                                | í<br>telem Rozdílný                                |                                                         |
|                                                                            |                                                                                                    |                                                    |                                                         |
| 🕒 Uložit 📄 Nové zadání                                                     |                                                                                                    |                                                    | Pokračovat >                                            |

ANONYMIN

totalbrokers.prodz.nsure.cz/pojisteni/auto/povinne-ruceni-a-navanjni-pojisteni

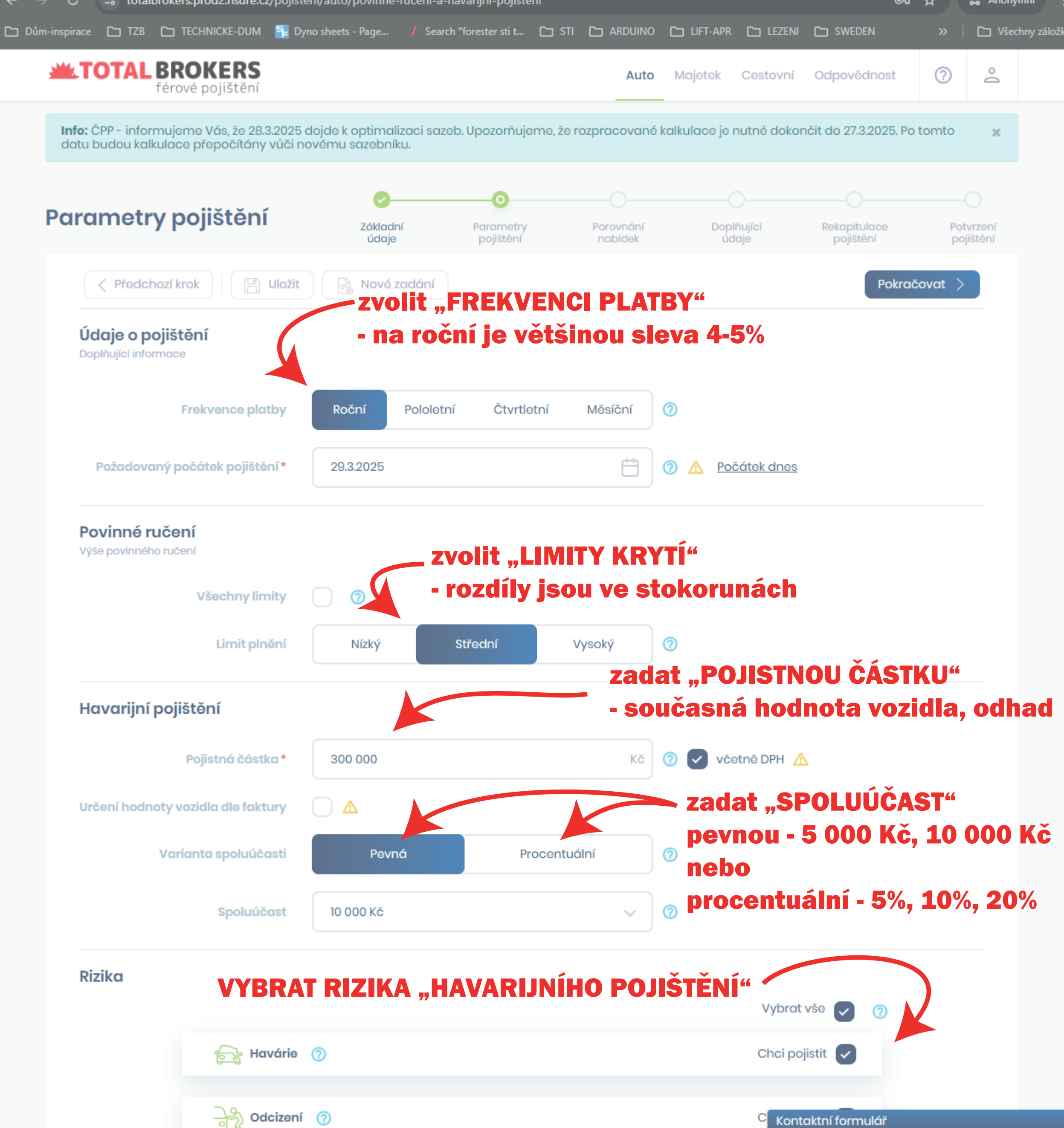

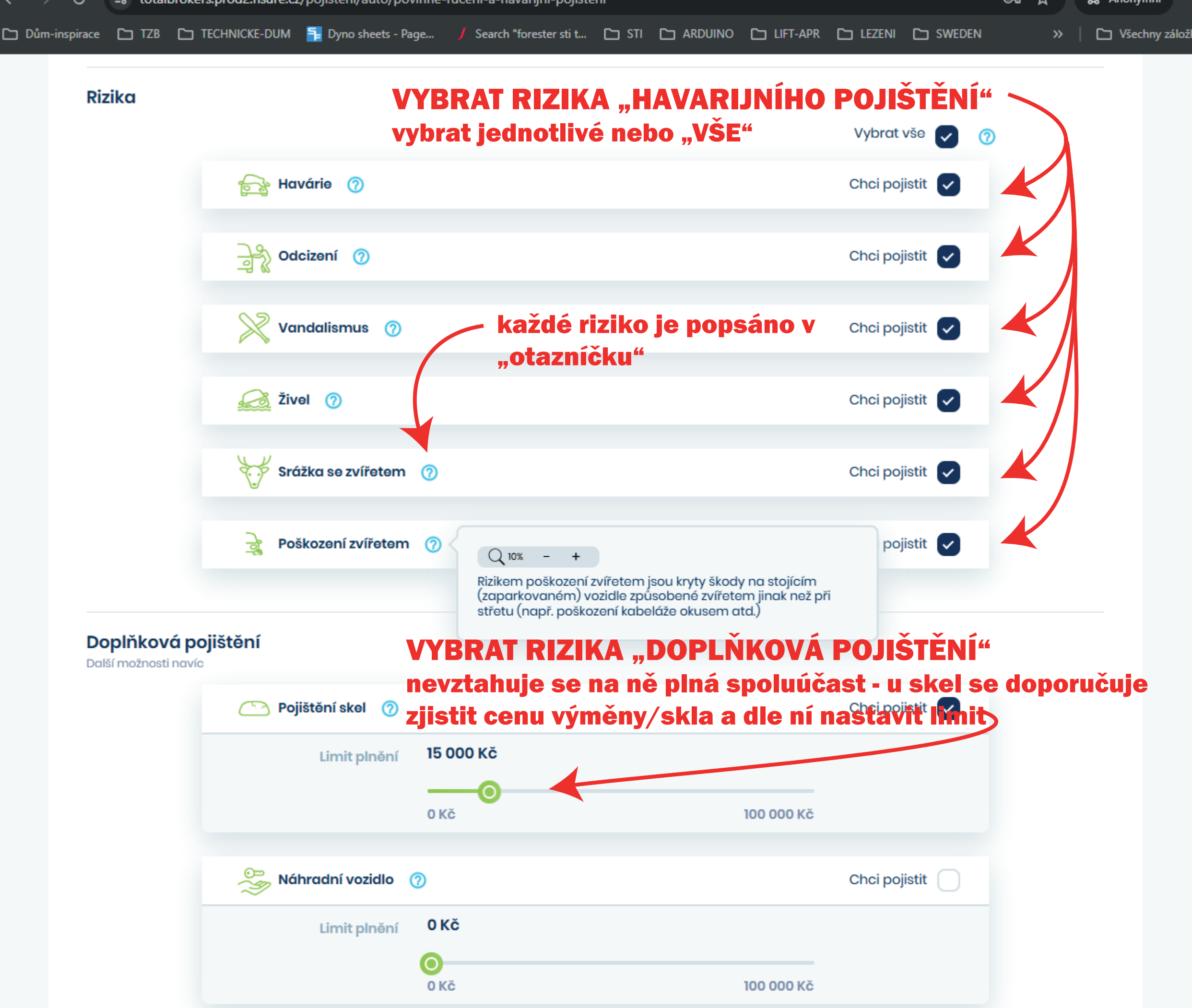

| Limit pineni          | UKC . |            |               |
|-----------------------|-------|------------|---------------|
|                       | 0     |            |               |
|                       | 0 KČ  | 100 000 Kč |               |
|                       |       |            |               |
| Pojištění zavazadel   | 0     |            | Chci pojistit |
| Limit plnění          | 0 Kč  |            |               |
|                       | 0     |            |               |
|                       | 0 Kč  | 150 000 Kč |               |
|                       |       |            |               |
| 💮 Rozšířená asistence | 0     |            | Chci pojistit |

Kontaktní formulář

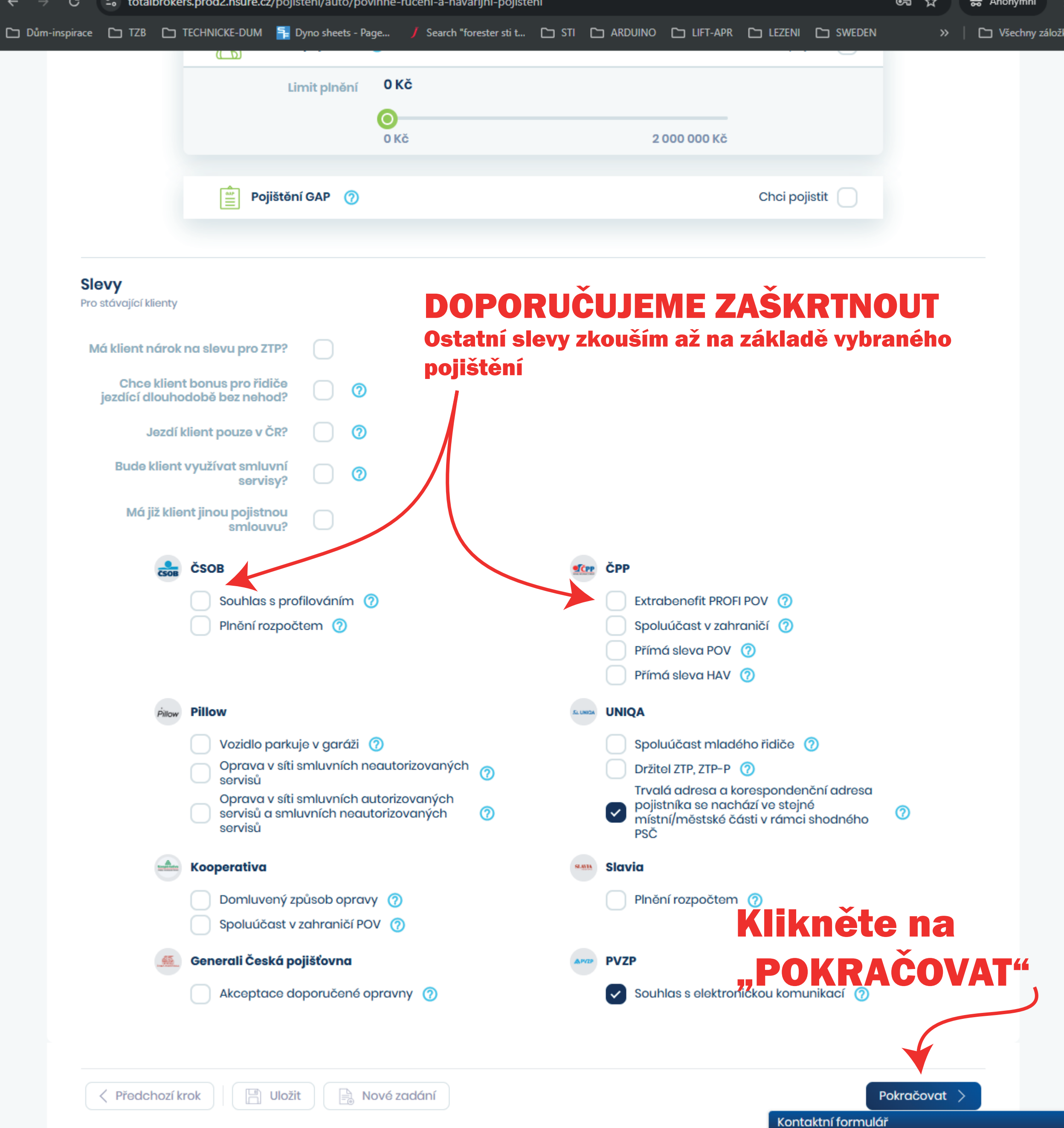

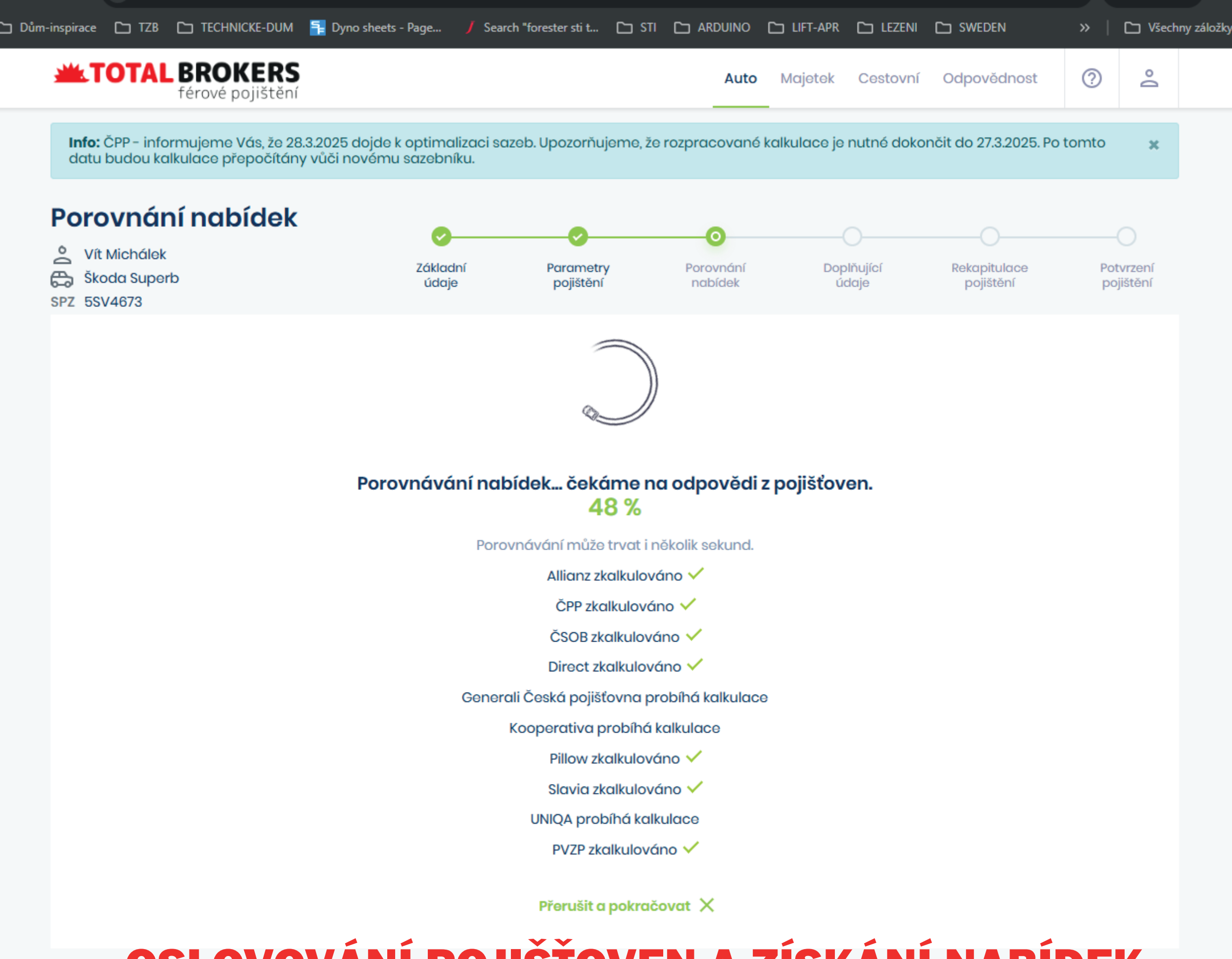

## **OSLOVOVÁNÍ POJIŠŤOVEN A ZÍSKÁNÍ NABÍDEK**

POZOR, kalkulace se může do druhého dne změnit na základě změn ve výpočtech v dané pojišťovně = lepší sjednat ihned

© 2025 nsure pojištění

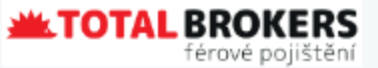

Developed by blogic

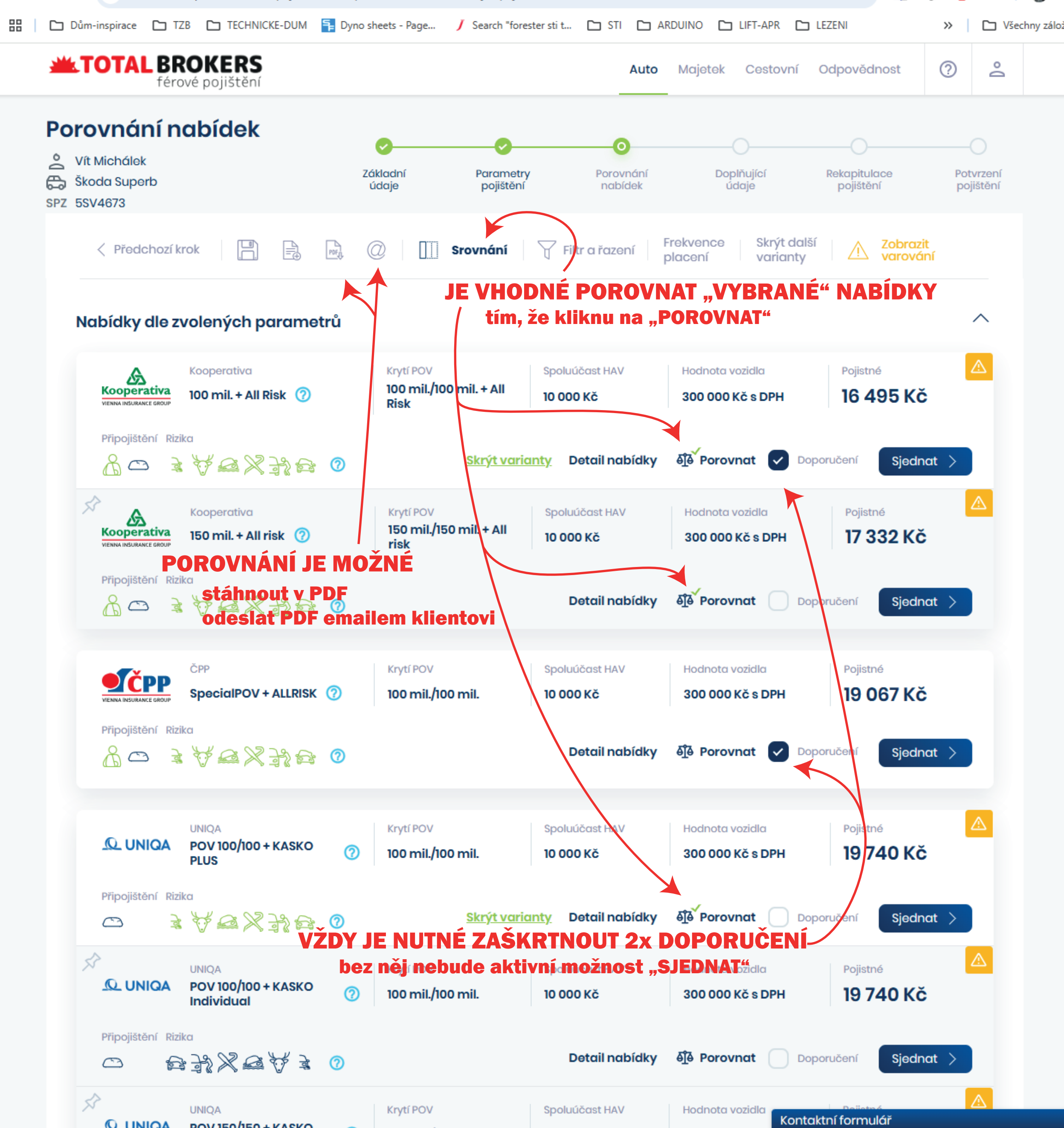

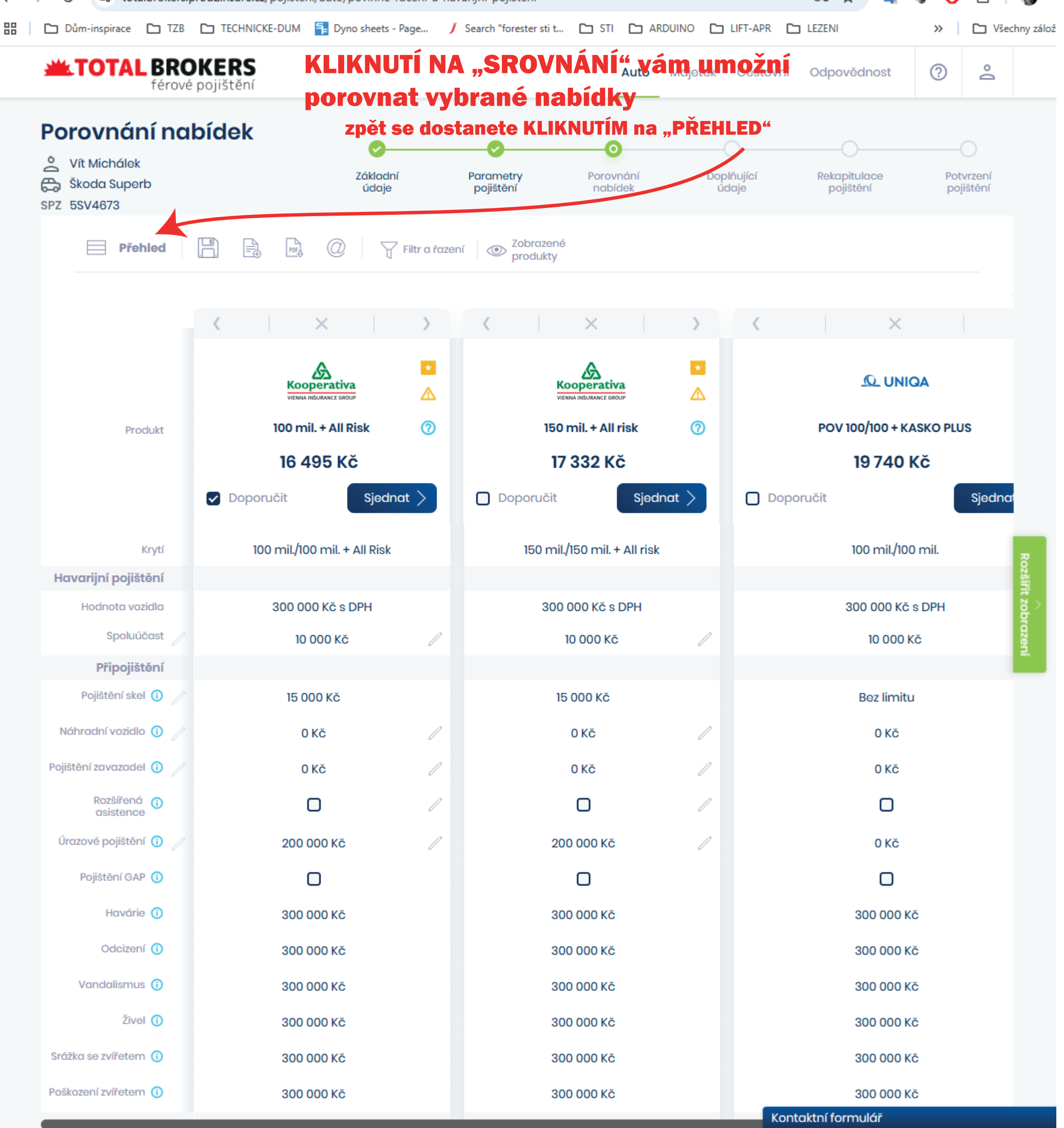

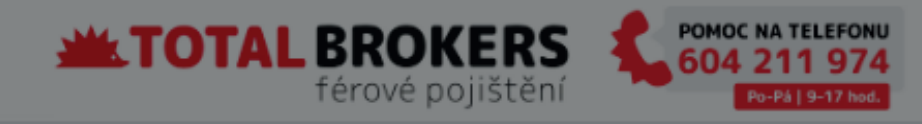

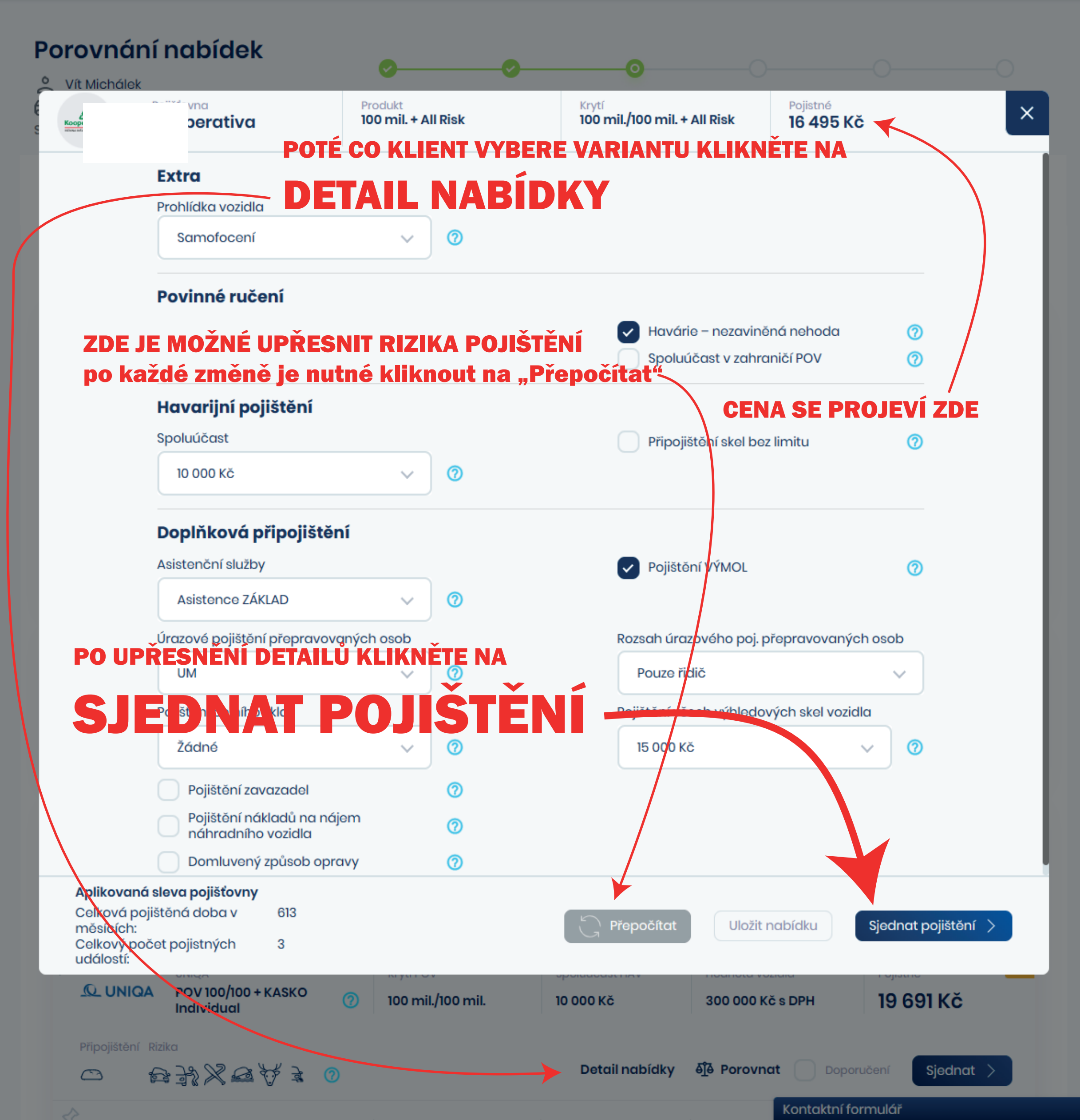

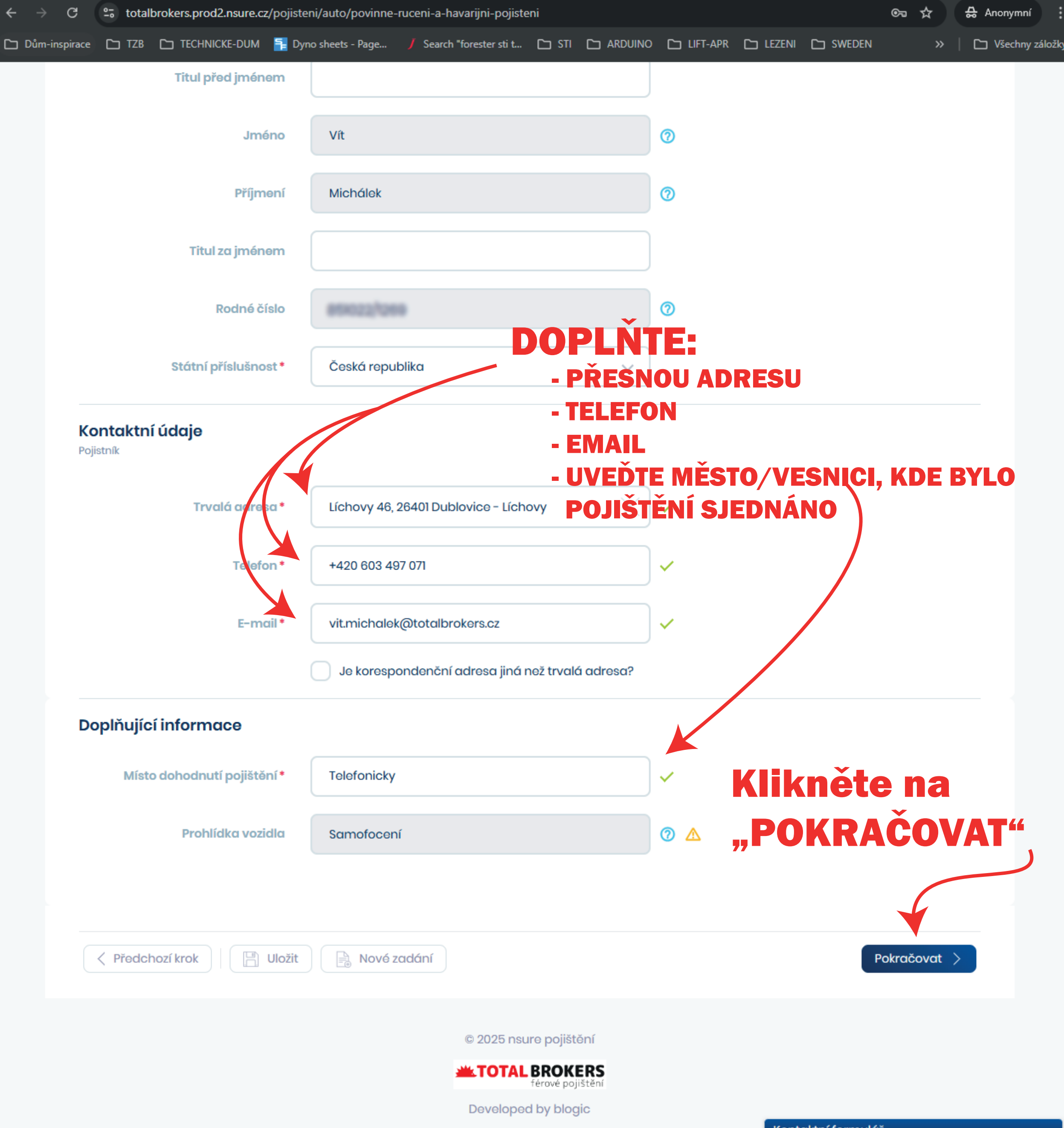

| C totalbrokers.prod2.nsure.cz/p                                   | oojisteni/auto/povinne-ruceni-a-havarijni-pojisteni |                                 | ©-                                          | □ ☆ ♣ A                |  |
|-------------------------------------------------------------------|-----------------------------------------------------|---------------------------------|---------------------------------------------|------------------------|--|
| oirace 🗅 TZB 🗅 TECHNICKE-DUM                                      | 🔁 Dyno sheets - Page 🥖 Search "forester sti t 🗀 S   | TI 🗅 ARDUINO 🗅 LIFT-APR         | 🗅 LEZENI 🗅 SWEDEN                           | »   🗅                  |  |
| <b>LTOTAL BROKERS</b><br>férové pojištění                         |                                                     | Auto Majetek                    | Cestovní Odpovědnost                        | ?<br>                  |  |
| kanitulaan naijătău                                               | of Ø                                                | (                               |                                             |                        |  |
|                                                                   | ěte na "PŘEDA                                       |                                 | inuita<br>laj A C Rekapitulace<br>pojištění | Potvrzení<br>pojištění |  |
|                                                                   | aito cvómu KO                                       | NTAKTII"                        |                                             | iednat >               |  |
|                                                                   |                                                     |                                 |                                             | ,,                     |  |
| <b>Shrnutí vybrc se la coc í stá</b><br>Základní a detailní údaje | kalkulaci zkon                                      | troluje a                       | potvrdi                                     |                        |  |
|                                                                   |                                                     |                                 |                                             |                        |  |
| Kooperativa<br>VIENALIKUKAVEE 6010P Pojišťovna:                   | Kooperativa                                         | Sjednaná připojištění:          | <u></u>                                     | à                      |  |
| Balíček:                                                          | 100 mil. + All Risk                                 | Pojištění skel:                 | 15 000 Kč                                   | -                      |  |
| Krytí:                                                            | 100 mil./100 mil. + All Risk                        | Úrazové pojištění:              | 200 000 Kč                                  |                        |  |
| Hodnota vozidla:                                                  | 300 000 Kč s DPH                                    | Havárie:                        | 300 000 Kč                                  |                        |  |
| Požadovaný počátek                                                | 2 4 2025                                            | Odcizení:                       | 300 000 Kč                                  |                        |  |
| pojištění:                                                        | 2. 4. 2023                                          | Vandalismus:                    | 300 000 Kč                                  |                        |  |
| Frekvence platby:                                                 | Roční                                               | Živel:                          | 300 000 Kč                                  |                        |  |
|                                                                   |                                                     | Srážka se zvířetem:             | 300 000 Kč                                  |                        |  |
|                                                                   |                                                     | Poškození zvířetem:             | 300 000 Kč                                  |                        |  |
| Detail nabídky:                                                   |                                                     |                                 |                                             |                        |  |
| Spoluúčast HAV                                                    | 10 000 Kč                                           | Pojištění VÝMOL                 | Ano                                         |                        |  |
| Rozsah úrazového<br>poj.přepravovaných osob                       | Pouze řidič                                         | Havárie - nezaviněnná<br>nehoda | Ano                                         |                        |  |
| Pojištění všech výhledových<br>skel                               |                                                     | <b>DĚ VYŠŠ</b>                  | ÍНО                                         |                        |  |
| Pojistné:                                                         | 16 495 Kč <b>POJISTN</b>                            | IÉHO > 20                       | 0 000 Kč i                                  | ie                     |  |
|                                                                   | možné r                                             | nožádat (                       | dodateč                                     | nou                    |  |
| Informação o vozida                                               |                                                     |                                 |                                             |                        |  |
| Základní a detailní údaje                                         | slevu                                               |                                 |                                             |                        |  |
|                                                                   | - volejte svén                                      | nu KONTAKTU                     |                                             |                        |  |
| Typ yozidla                                                       | Osobní gutomobil                                    | Maximální výkon motoru:         | 140 kW                                      |                        |  |
| RZ/SPZ:                                                           | 5SV4673                                             | Zdvihový obiem:                 | 1968 ccm                                    |                        |  |
| VIN:                                                              | TMBJJ7NP1G7047555                                   | Počet míst:                     | 5                                           |                        |  |
| Značka vozidla:                                                   | Škoda                                               | Hmotnost vozidla:               | 2165 kg                                     |                        |  |
| Modelová řada:                                                    | Superb                                              | Zabezpečení vozidla:            | Bez zabezpečení                             |                        |  |
| Měsíc a rok výroby:                                               | 2 2016                                              | Vozidlo je pa leasina:          | Ne                                          |                        |  |